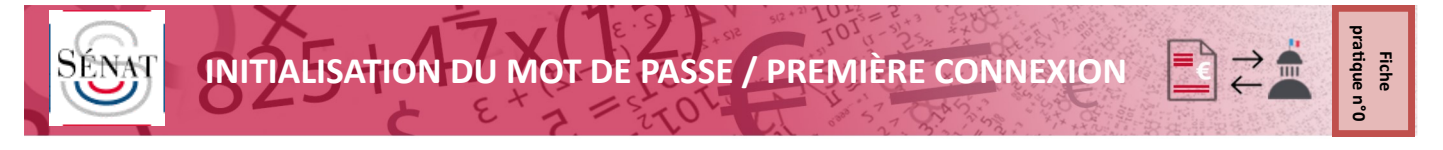

Vous avez reçu un email vous informant de votre inscription sur le portail de réception dématérialisée des factures du Sénat et vous indiquant votre identifiant. Votre identifiant est normalement ainsi structuré : SENAT\_emailcommuniqué

Le portail du Sénat est hébergé par une plateforme commune DOCAPOSTE qui héberge de nombreux portails, de facturation ou non. L'adresse e-mail que vous avez communiquée peut donc déjà être connectée à d'autres portails DOCAPOSTE .

# Il convient donc d'être très vigilant lors de votre première connexion au portail pour définir le mot de passe lié à votre login Sénat <u>et uniquement à votre login Sénat</u>.

La présente procédure vous guide dans cette première connexion et la correcte initialisation de votre mot de passe. Si vous n'arrivez pas à vous connecter à l'issue de cette procédure, vous pouvez nous contacter par mail à l'adresse suivante : *fournisseurs2020@senat.fr* 

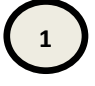

# SE RENDRE SUR : HTTPS://SENAT.E-FACTURE.NET/PASSWORD.PHP

Saisir uniquement l'adresse e-mail que vous avez communiquée au Sénat pour le dépôt de vos factures

Aucun login ne doit être saisi

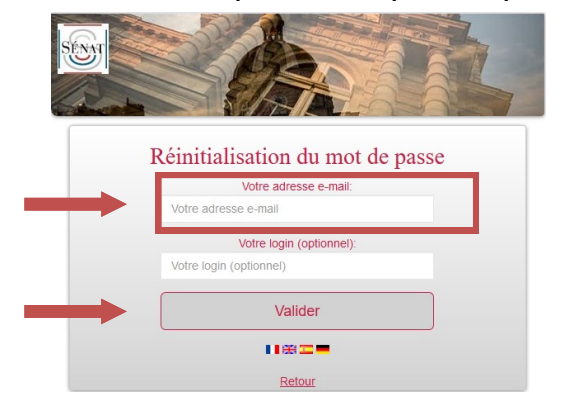

A l'adresse ci-dessus renseignée, réception d'un e-mail intitulé "Réinitialisation du portail" en provenance de : no-reply-senat@e-facture.net

Cliquer sur le lien contenu dans l'e-mail reçu

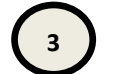

### Sélectionner dans le menu déroulant le login qui commence par SENAT\_

Ouverture d'une page vous demandant de sélectionner le login lié à l'adresse e-mail

Sélectionner dans le menu déroulant le login qui commence par SENAT\_ ou saisissez votre login

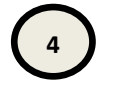

#### DÉFINIR UN MOT DE PASSE PROPRE AU LOGIN SENAT\_

Définir un mot de passe propre au login SENAT\_ comprenant **12 caractères dont une minuscule, une majuscule,** un caractère spécial, et <u>sans aucune mention d'un élément de votre login</u> (nom, prénom, enseigne...)

Répétez le mot de passe dans la case "Vérification du mot de passe" et Cliquez sur valider

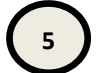

### SE CONNECTER POUR LA PREMIÈRE FOIS

Si un changement de mot de passe est indiqué avec succès, cliquer sur "retour"

Sur la page d'accueil, saisir intégralement votre login SENAT\_email et le mot de passe associé à ce login.

Votre navigateur sauvegarde souvent par défaut des champs : il ne faut pas les laisser pré-saisis mais les saisir à nouveau en intégralité <u>pour la première connexion</u>